### • 1 | 1 • 1 | 1 • CISCO ..

#### HIZLI BAŞLANGIÇ KILAVUZU

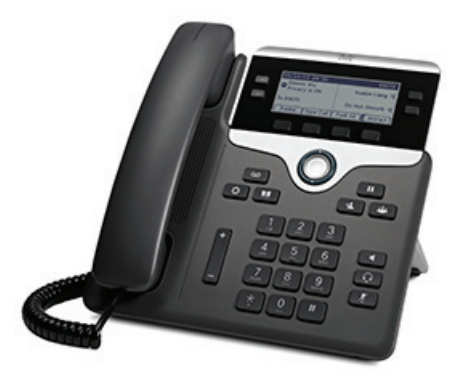

### Cisco IP Phone 7821, 7841 ve 7861

- 1 Çevir
- Cevapla
- 3 Beklet
- 4 Aktar
- 5 Konferans
- 6 Sesi kapatma
- 7 Sesli Posta
- 8 Yönlendir
- 9 Tümünü İlet
- 10 Arama Geçmişi
- 11 Dizinler
- 12 Paylaşılan Hatlar
- 13 Ayarlar
- 14 Gezinti
- 15 İpuçları

### 

Not En iyi sonuç için, 8,5 x 14 inç (legal boy) kağıda basın.

# 1 Çevir

Arama yapmak için ahizeyi kaldırın ve bir numara çevirin. Veya aşağıdaki yollardan birini deneyin.

#### Son numarayı tekrar arama

Birincil hattınızdan tekrar arama yapmak için **Tekrar Ara** yazılım tuşuna basın. İkincil hattınızdan tekrar arama yapmak için ilk önce hat düğmesine basın.

#### Hat kapalıyken arama yapma

- **1.** Telefon boştayken bir numara çevirin.
- 2. Ahizeyi kaldırın veya şunlardan birine basın: Gezinti çubuğundaki hat düğmesi, Arama yazılım düğmesi, kulaklık 💽 düğmesi, hoparlör 💽 düğmesi veya Seç düğmesi.

#### Hızlı arama

Bir hızlı arama öğesi numarası seçin ve **Hızlı Arama** yazılım tuşuna basın. Veya telefon boştayken Gezinti çubuğunda **aşağı** oka basın. Ardından hızlı arama öğesine giderek Gezinti çubuğunda bulunan yuvarlak **Seç** düğmesine basın. Ayrıca hızlı aramayı telefonunuzun sağ yanında bulunan düğmelerden birine atayabilirsiniz.

## 2 Cevapla

Yeni çağrı uyarıları:

- Yanıp sönen sarı renkli hat düğmesi
- Hareketli bir simge 💥 ve arayan kimliği
- Ahize üstünde yanıp sönen kırmızı ışık

Aramayı kabul etmek için ahizeyi kaldırın. Veya yanıp sönen sarı renkli hat düğmesine, **Cevapla** yazılım tuşuna ya da ışığı yanmayan kulaklık veya hoparlör düğmesine basın.

#### Birden çok hat ile cevapla

Telefonda konuşurken yeni bir arama gelirse, bir mesaj telefon ekranında kısa süreliğine belirir. İkinci aramayı kabul etmek ve ilk aramayı otomatik olarak beklemeye almak için yanıp sönen sarı renkli hat düğmesine basın.

Telefonunuz hat başına bir arama veya hat başına birden fazla arama seçeneklerinin ikisini de destekler. Size uygun seçeneği belirlemek için yöneticinize danışın.

### **3** Beklet

- **1.** Beklet düğmesine **1** basın. Beklet simgesi **1** belirir ve hat düğmesi yeşil renkte yanıp söner.
- Beklemede olan bir aramaya devam etmek için yeşil renkte yanıp sönen hat düğmesine, DevamEt veya Beklet seçeneğine basın.

## **4** Aktar

- 1. Bağlanan arama sırasında (beklemede olmayan), Aktar düğmesine 💽 basın.
- 2. Aktarma alıcısının telefon numarasını çevirin.
- Aktar düğmesi veya Aktar yazılım tuşuna basın (alıcı cevaplamadan önce veya sonra). Aktarma tamamlanır.

#### Hatlar arasında aktarma

Kendiniz arama halinde kalmadan iki hattaki iki ayrı aramayı birlikte aktarabilirsiniz:

- 1. Bağlanan arama sırasında (beklemede olmayan), Aktar düğmesine 💽 basın.
- **2.** Diğer (beklemedeki) arama için hat düğmesine basın.

Aktarma tamamlanır.

### **5** Konferans

- Bağlanan arama sırasında (beklemede olmayan), Konferans düğmesine wasın.
- 2. Yeni arama yapın.
- **3.** Konferans düğmesine veya Konferans yazılım tuşuna basın (katılımcı cevaplamadan önce veya sonra).

Konferans başlar ve telefon ekranında "Konferans" yazısı belirir.

**4.** Daha fazla katılımcı eklemek için aynı işlemleri tekrarlayın.

Tüm katılımcılar telefonu kapattığında konferans sona erer.

#### Hatlar arasında konferans

İki hattaki iki ayrı aramayı tek konferansta bir araya getirebilirsiniz. Siz de konferansa dahil olacaksınız.

- 1. Bağlanan arama sırasında (beklemede olmayan), Konferans düğmesine 👞 basın.
- **2.** Diğer (beklemedeki) arama için hat düğmesine basın.

#### Katılımcıları görüntüleme ve çıkarma

Konferans sırasında **Ayrıntılar** yazılım tuşuna basın. Bir katılımcıyı konferanstan çıkarmak için katılımcının üzerine gelin ve **Kaldır** yazılım tuşuna basın.

## 6 Sesi kapatma

- Arama sırasında Sessiz düğmesine zessiz basın. Sessiz seçeneğinin açık olduğunu belirtmek üzere düğmenin ışığı yanar.
- 2. Sessiz seçeneğini iptal etmek için tekrar Sessiz düğmesine basın.

# 7 Sesli Posta

Yeni mesaj uyarıları:

- Ahize üstünde sabit kırmızı ışık
- Tekleme çevirme tonu (kullanılabiliyorsa)
- Ekranda beliren "Yeni Sesli Posta" mesaji

#### Mesajları dinleyin

**Mesajlar** düğmesine 🚥 basın ve sesli komutları izleyin. Belirli bir hattaki mesajları kontrol etmek için ilk önce hat düğmesine basın.

# 8 Yönlendir

Arama geldiği sırada, aktifken veya beklemedeyken, **Yönlendir** yazılım tuşuna basın. Yönlendir, bireysel bir aramayı sesli postaya yönlendirir (veya sistem yöneticinizin ayarladığı başka bir numaraya).

## 9 Tümünü İlet

- Birincil hattınıza gelen aramaları başka bir numaraya iletmek için Tümünü İlet yazılım tuşuna basın.
- 2. Tüm aramaları sesli postaya iletmek için, bir telefon numarası çevirin veya Mesajlar 💿 düğmesine basın.
- **3.** Telefon ekranınıza onay gelmesini bekleyin.
- **4.** Arama iletmeyi iptal etmek için, **İletim Kapalı** seçeneğini belirleyin.

İletimi uzaktan veya ikincil bir hata uygulamak için, Kullanıcı Seçenekleri web sayfalarına gidin. Detaylar için sistem yöneticinizle bağlantı kurun.

# 10 Arama Geçmişi

### Arama geçmişinizi görüntüleyin

- **1.** Uygulamalar 🔅 düğmesine basın.
- 2. Arama Geçmişi seçeneğini belirleyin. (Kaydırmak ve seçmek için Gezinti çubuğunu ve yuvarlak Seç düğmesini kullanın.)
- Görüntülenecek hattı seçin. Telefonunuz cevapsız, giden ve gelen son 150 aramayı gösterir.
- 4. Bir aramanın detaylarını görmek için aramaya gidin ve diğer yazılım tuşuna, ardından da Ayrıntılar seçeneğine basın.
- Arama geçmişine dönmek için Geri Syazılım tuşuna basın. Uygulamalar menüsünden çıkmak için Uygulamalar a düğmesine basın.

#### Yalnızca cevapsız aramaları görüntüleyin

- **1.** Arama geçmişinizi görüntüleyin.
- 2. Cevapsız yazılım tuşuna basın.

#### Yalnızca giden aramalarınızı görüntüleyin

Telefon boşta ve tüm menüler kapalıyken, Gezinti çubuğunda yukarı oka basın.

#### Arama geçmişinizden arama yapın

- **1.** Arama geçmişinizi görüntüleyin ya da cevapsız ve giden aramalarınıza gidin.
- Bir listeye gidin ve ahizeyi kaldırın veya hat düğmesine ya da Seç düğmesine basın. Çevirmeden önce bir numarayı düzenlemek için şu yazılım tuşlarına basın: diğer > NumDüz.

# **11** Dizinler

- **1.** Kişiler düğmesine **D** basın.
- 2. Bir dizin seçin. (Kaydırmak ve seçmek için Gezinti çubuğunu ve yuvarlak Seç düğmesini kullanın.)
- **3.** Bir arama ölçütü girmek için tuş takımını kullanın.
- 4. Gönder yazılım tuşuna basın.
- **5.** Aramak için bir listeye gidin ve **Ara** yazılım tuşuna basın.

# **12** Paylaşılan Hatlar

Patronunuzla aynı hattı paylaşıyorsanız, hat düğmesi paylaşılan hattaki arama etkinliğini gösterir:

- Yanıp sönen sarı renk Paylaşılan hatta gelen arama. Aramayı siz veya patronunuz cevaplayabilirsiniz.
- Sabit yanan kırmızı hat düğmesi—Patronunuz paylaşılan hatta görüşme yapıyor.
- Yanıp sönen kırmızı hat düğmesi —Patronunuz paylaşılan hatta bir görüşmeyi beklemeye aldı. Aramaya siz veya patronunuz devam edebilirsiniz.

# 13 Ayarlar

### Ses Düzeyi

Ses düzeyi çubuğu, tuş takımının sol tarafında yer alır.

- Ahizenin, kulaklığın veya hoparlörün ses düzeyini ayarlamak için, telefon kullanımdayken **Ses Düzeyi** çubuğuna basın.
- Zil ses düzeyini ayarlamak için **Ses Düzeyi** çubuğunda yukarı veya aşağı basın.
- Çalarken telefonu susturmak için **Ses Düzeyi** çubuğunda bir kez aşağı doğru basın. (Birden fazla basmak zil sesi seviyesini azaltır)

#### Zil Sesi

- 1. Uygulamalar düğmesine 🔯 basın
- 2. Şu seçeneği belirleyin: Tercihler. (Kaydırmak ve seçmek için Gezinti çubuğunu ve yuvarlak Seç düğmesini kullanın.)
- 3. Zil Sesi'ni seçin.
- **4.** Bir hat seçin.
- Zil sesi listesinde gezinin ve örnek dinlemek için Oynat'a basın.
- **6.** Bir seçimi kaydetmek için **Ayarla** ve **Uygula** seçeneklerini girin.

#### Ekran kontrastlığı

- 1. Uygulamalar düğmesine 🔯 basın.
- 2. Şu seçeneği belirleyin: Tercihler. (Kaydırmak ve seçmek için Gezinti çubuğunu ve yuvarlak Seç düğmesini kullanın.)
- 3. Kontrast'ı seçin.
- 4. Gezinti çubuğunda yukarı ve aşağı basın.
- 5. Kaydet yazılım tuşuna basın.

# 14 Gezinti

#### Hat düğmeleri nerde?

Hat düğmeleri telefon ekranın her iki yanında yer alır. Telefon hatlarına atanmamış düğmeler, hızlı arama ve diğer özellikler için kullanılabilir. Daha fazla bilgi için sistem yöneticinizle bağlantıya geçin.

#### Yazılım tuşları nerde?

Telefon ekranının altında dört yazılım tuşu düğmesi bulunur. Diğer yazılım tuşlarını görmek için **diğer** yazılım tuşuna basabilirsiniz (kullanılır durumdayken).

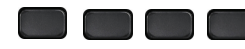

#### Bir liste veya menüyü nasıl kaydırırım?

Seç çubuğunda **yukarı** veya **aşağı** tuşlarına basın.

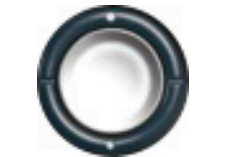

Ekrandaki kaydırma çubuğu, listede bulunduğunuz yeri gösterir.

| Call History:                    | All Calls (! | 5)     |   |       |   |       |
|----------------------------------|--------------|--------|---|-------|---|-------|
| <b>t</b> 1 131024                | ,11:33,11/   | 14/13  |   |       | Δ |       |
| <b>2</b> 131015,11:33,11/14/13   |              |        |   |       |   |       |
| <b>± 3</b> 131024,11:33,11/14/13 |              |        |   |       |   |       |
| Exit                             | Call         | Missed | Ĩ | More) | ភ | 38141 |

#### Liste veya menüden bir öğeyi nasıl seçerim?

Öğe seçiliyken, Gezinti çubuğunun ortasındaki **Seç** düğmesine basın. Veya o öğeye karşılık gelen numarayı girmek için tuş takımını kullanın.

| Call History                     | : All Calls (5 | i)     |        |  |  |  |
|----------------------------------|----------------|--------|--------|--|--|--|
| ℃1131024,11:33,11/14/13          |                |        |        |  |  |  |
| <b>2</b> 131015,11:33,11/14/13   |                |        |        |  |  |  |
| <b>± 3</b> 131024,11:33,11/14/13 |                |        |        |  |  |  |
| Exit                             | Call           | Missed | More > |  |  |  |

#### Bir menüden nasıl çıkarım?

Herhangi bir düzeydeyken menüyü kapatmak için, o özelliğe karşılık gelen düğmeye basın.

Menü içinde bir düzey geri gitmek için Çık veya Geri 5 yazılım tuşlarına basın.

# 15 İpuçları

### Birden fazla aramayı nasıl takip edebilirim?

Hat düğmesi renkleri, arama durumunu belirtir ve birden fazla aramayla başa çıkmaya çalıştığınızda, duruma hakim olmanıza yardımcı olur:

- Gelen arama: Yanıp sönen sarı
- Bağlı arama: Sabit yeşil
- Bekleyen arama: Yanıp sönen yeşil
- Paylaşılan hat uzaktan kullanımda: Sabit kırmızı
- Paylaşılan hat uzaktan beklemede: Yanıp sönen kırmızı

### Kulaklığımı kullanmanın en iyi yolu nedir?

Bir çok aramayla başa çıkıyor ve kulaklık takıyorsanız, kulaklık düğmesi işiğini yanık tutmaya ve hattı kapayıp açmak için yazılım tuşlarını kullanmaya özen gösterin. Kulaklık düğmesi ışığı yanıkken, kulaklığınız birincil ses yolu görevi görür (hoparlör yerine).

### Değiştir yazılım tuşu ne işe yarar?

**Değiştir**, aramalar arasında geçiş yapmanızı ve bir aktarımı veya konferansı bitirmeden önce her katılımcıya bireysel olarak danışmanızı sağlar.

### Hızlı aramalarımı nasıl ayarlarım?

Hızlı aramaları ayarlamak ve telefonunuz için birçok özelliği ve ayarı özelleştirmek için, Cisco Unified CM Kullanıcı Seçenekleri web sayfalarına ulaşmak üzere bilgisayarınızda bir web tarayıcı kullanın. URL ve daha fazla bilgi için sistem yöneticinizle bağlantı kurun.

# Tam bir Kullanıcı Kılavuzunu nerde bulabilirim?

http://www.cisco.com/en/US/products/ps13220/products \_user\_guide\_list.html

| Amerik    | a Kıtaları Genel Merkezi |
|-----------|--------------------------|
| Cisco Sy  | stems, Inc.              |
| 170 Wes   | st Tasman Drive          |
| San Jose  | e, CA 95134-1706         |
| ABD       |                          |
| http://ww | ww.cisco.com             |
| Tel: +    | +1 408 526-4000          |
| +         | +1 800 553-NETS (6387)   |
| Ealer:    | -1 408 527-0883          |

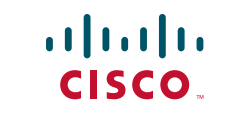

Cisco ve Cisco Logosu, Cisco'nun ve/veya ABD'deki ve diğer ülkelerdeki yan kuruluşlarının ticari markalarıdır. Cisco ticari markalarının bir listesini görüntülemek için, bu URL'ye gidin: www.cisco.com/go/trademarks. Adı geçen üçüncü taraf ticari markalar, ilgili sahiplerinin mülkiyetindedir. Ortak kelimesinin kullanımı, Cisco ile diğer herhangi bir şirket arasında bir iş ortaklığı olduğu anlamına gelmez. (1110R)

© 2013 Cisco Systems, Inc. Tüm hakları saklıdır.